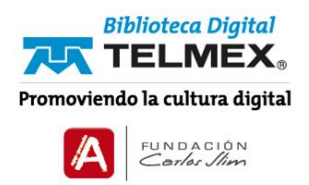

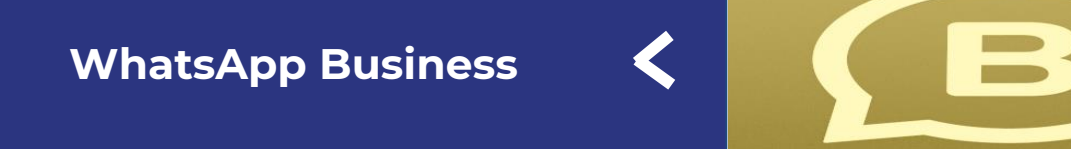

## Instalando WhatsApp Business

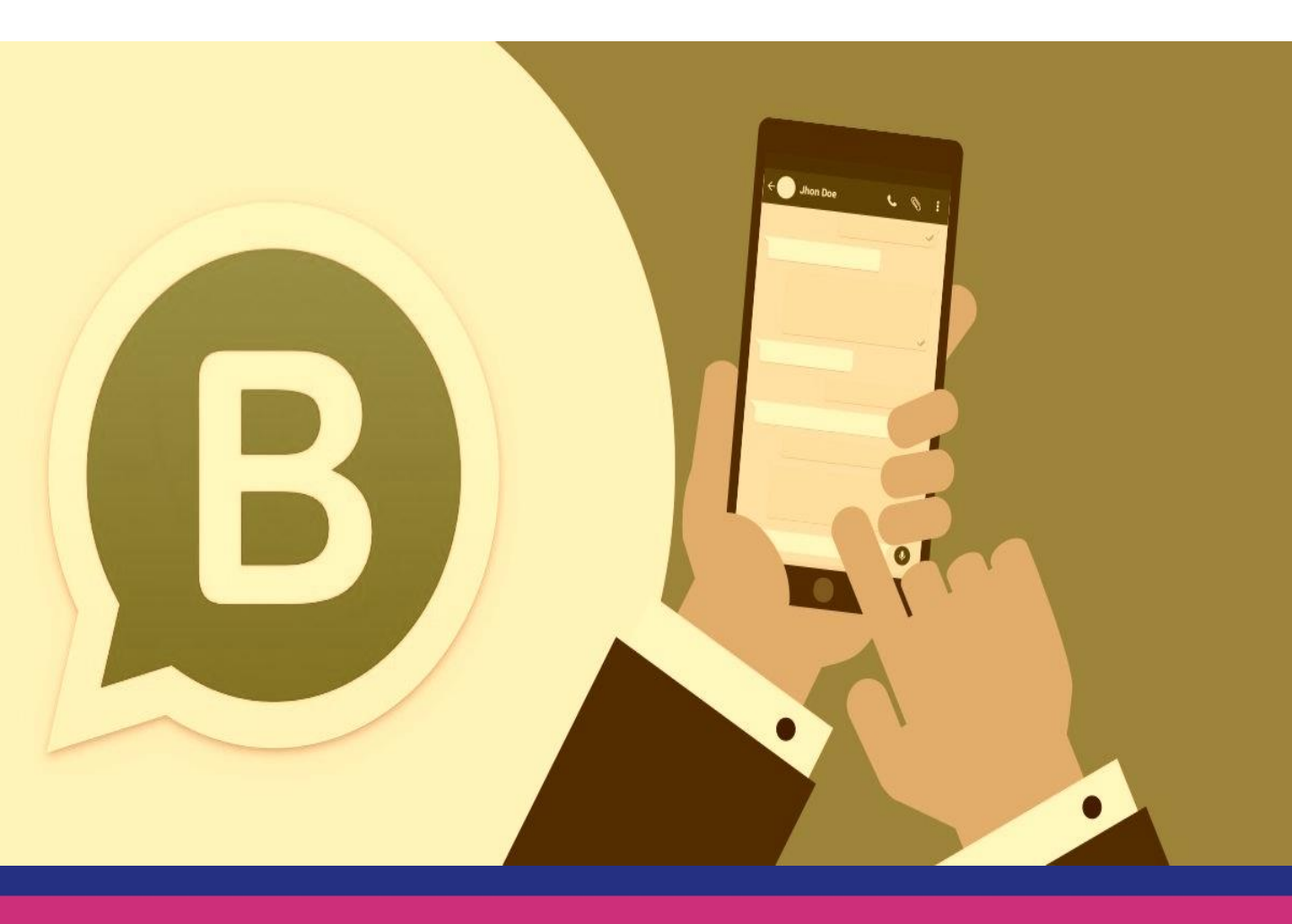

WhatsApp Business nos permite contar con una presencia empresarial en WhatsApp, comunicarte de manera más eficiente con tus clientes y ayuda con el crecimiento de tu negocio.

1.Descarga y abre la aplicación WhatsApp Business:

Descarga la aplicación WhatsApp Business gratis desde Google Play Store o Apple App Store esto dependerá del tipo de dispositivo móvil con el que cuentes y su sistema operativo. Toca el ícono de WhatsApp Business en la pantalla de inicio.

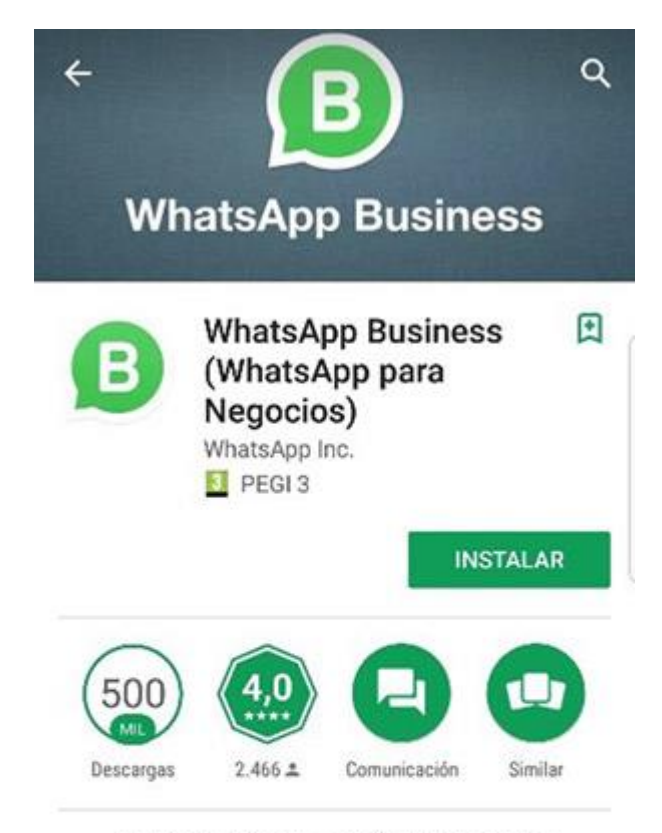

Una herramienta sencilla para que las empresas se comuniquen con sus clientes.

## MÁS INFORMACIÓN

Crica con lanza con un perfilice empresa

un servicio más personalizacio Montente sie contacto uso mensajes de 2. Es muy importante revisar las condiciones del servicio:

Lee las Condiciones del servicio de WhatsApp Business y, luego, toca "Aceptar y continuar" como señal de aceptación.

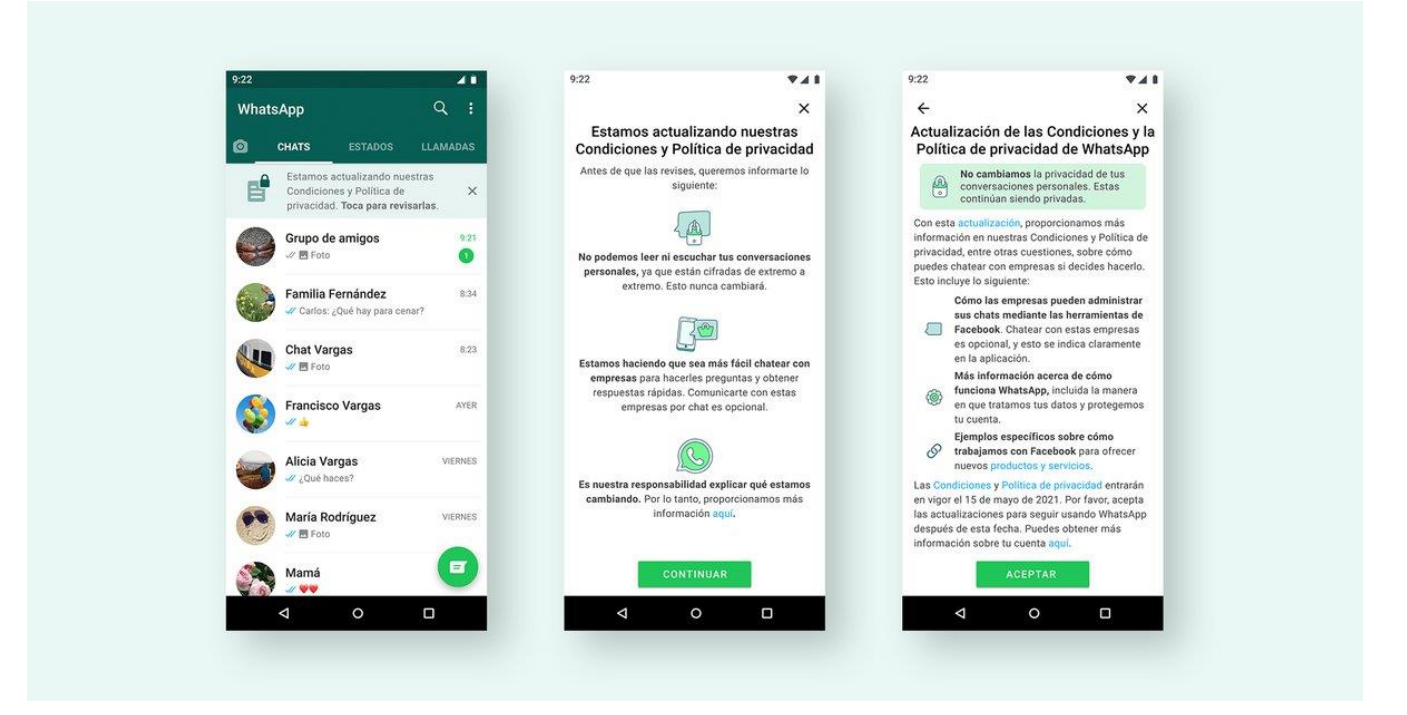

3. Para registrarte deberás selecciona tu país de la lista desplegable para añadir el código correspondiente;

Ingresa tu número de teléfono en formato internacional completo. Toca Listo o Siguiente; luego, deberás tocar en Ok para recibir un código de registro de 6 dígitos mediante mensaje SMS o una llamada telefónica. Para completar el registro, ingresa el código de 6 dígitos. Aprende cómo registrar tu número de teléfono en este artículo. 4. Autoriza el acceso a tus contactos y fotos:

Puedes añadir contactos a la aplicación WhatsApp Business desde la libreta de contactos de tu teléfono. También puedes permitir el acceso a las fotos, los videos y otros archivos del teléfono.

| En una reuniór             | Argentina       | MÓVIL        |
|----------------------------|-----------------|--------------|
| Agencua<br>Hey there! I an | n using WhatsAp | MÓVIL<br>IP. |
| Agregada<br>Disponible     |                 | MOVIL        |
| Alba Reyes -               |                 | MÓ           |
| Alberto                    |                 | OT           |

5. Crea una cuenta:

Ingresa el nombre de la empresa, selecciona una categoría de empresa y elige una foto del perfil.

6. Crea tu perfil de empresa:

Toca EXPLORAR > Perfil de empresa. Allí, podrás añadir información importante sobre la empresa, como la dirección de empresa, la descripción, el horario y más.

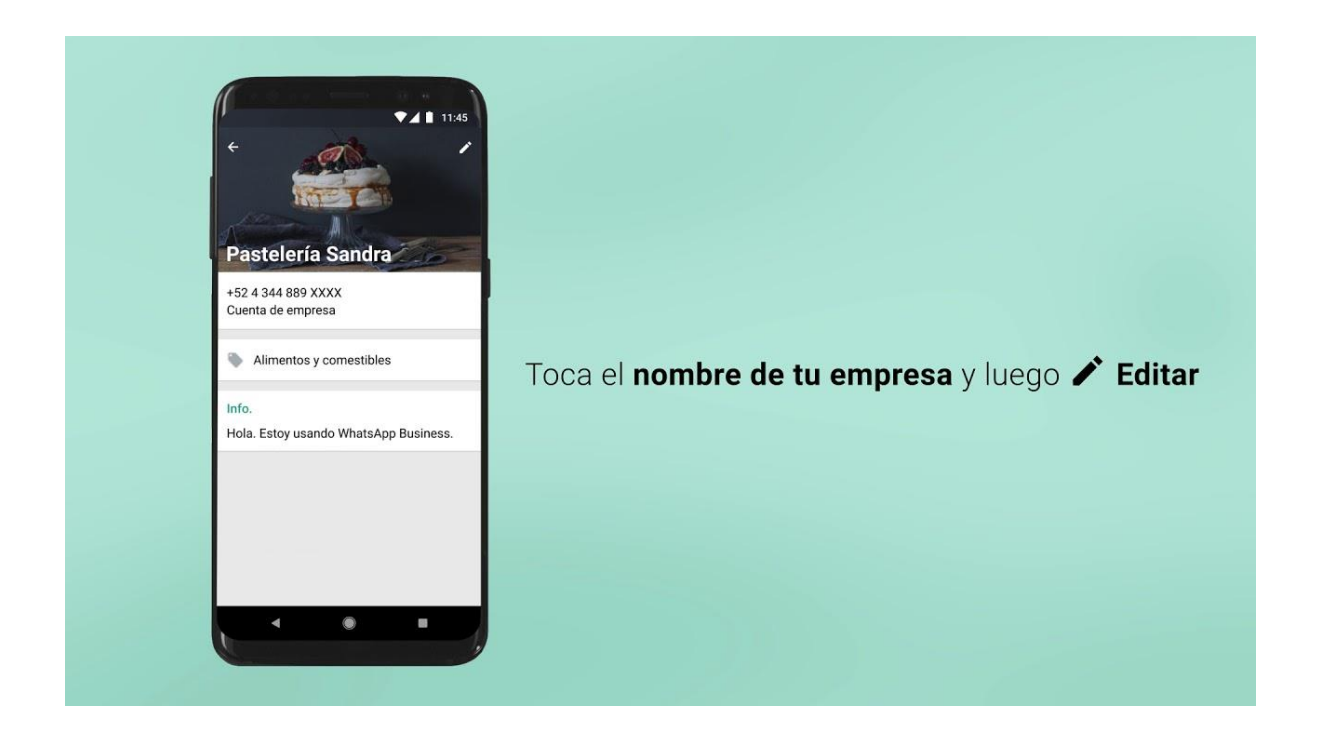

7. Inicia un chat:

Ya está listo tu perfil de empresa. Toca o luego, busca o selecciona un contacto para enviarle un mensaje. Ingresa un mensaje en el campo de texto.